# UPDATING THE RECORDS OF DISCHARGED CLIENTS IN AWARDS

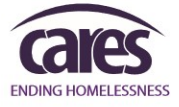

Client records often need to be updated even after the client has been discharged from a program; possible reasons include responding to data standards changes or addressing data quality issues.

### This document contains instructions to update Admission, Face Sheet, Progress Notes/Contacts Logs, and Discharge records for clients already discharged from program.

## **Updating a Discharged Client's: Admission**

NOTE – All Admission Record fields can be updated **EXCEPT for the client's admission date**. Please submit a HelpDesk ticket to the HMIS team if this is necessary.

- 1. From the AWARDS Home page, select Intake/Admission.
- 2. The *Intake/Admission Search* page is displayed. Using the 'Program Selection' drop-down, select the Program the client was discharged from.
- 3. Type the discharged client's first and last name into the 'Search for Existing Referrals...' fields and click CONTINUE.

#### Search for existing referrals using identifying information:

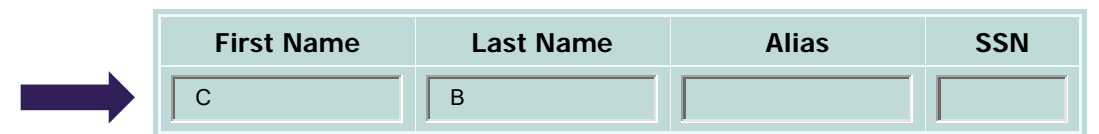

- 4. The *Intake/Admission Search Results* page is displayed. Select the discharged client's name from the list of admission records.
- 5. Options for the admission record are displayed. Select the option to 'Edit the demographic fields of this Training - CoC Permanent Housing Intake / Admission Search Results

|                 |                   |                  |                 | Referral Source<br>Name = C B<br>Application St | Referral Source Type: All Sources<br>Name = C B<br>Application Status: <i>all undecided dispositions - all resolved outcomes</i> |                                     |                             |                           |                                  |                            |                                 |                                 |
|-----------------|-------------------|------------------|-----------------|-------------------------------------------------|----------------------------------------------------------------------------------------------------|-------------------------------------|-----------------------------|---------------------------|----------------------------------|----------------------------|---------------------------------|---------------------------------|
| <u>Screened</u> | <u>Applicant</u>  | <b>Birthdate</b> | <u>SSN</u>      | <u>Status</u>                                   | status Updated Program Eligibility S                                                                                             |                                     |                             |                           | <u>Forms</u><br><u>Received</u>  | <u>Days</u><br><u>Open</u> | <u>Admission</u><br><u>Date</u> | <u>Discharge</u><br><u>Date</u> |
| ?               | Create New Applic |                  |                 | Screening                                       | ?                                                                                                    | Training - CoC Permanent<br>Housing |                             |                           |                                  |                            |                                 |                                 |
| 08/29/2017      | Cinna Bun         | 08/30/1999       | 379-24-<br>5678 | Accepted-<br>Admission                          | 08/29/2017                                                                                                    | Training - CoC Permanent<br>Housing | Undetermined<br>Eligibility | Self-<br>Self<br>Referral | No Date for<br>Forms<br>Received |                            | 08/29/2017                      | 02/01/2018                      |

intake record' by clicking on the circular radio button to the left and click CONTINUE.

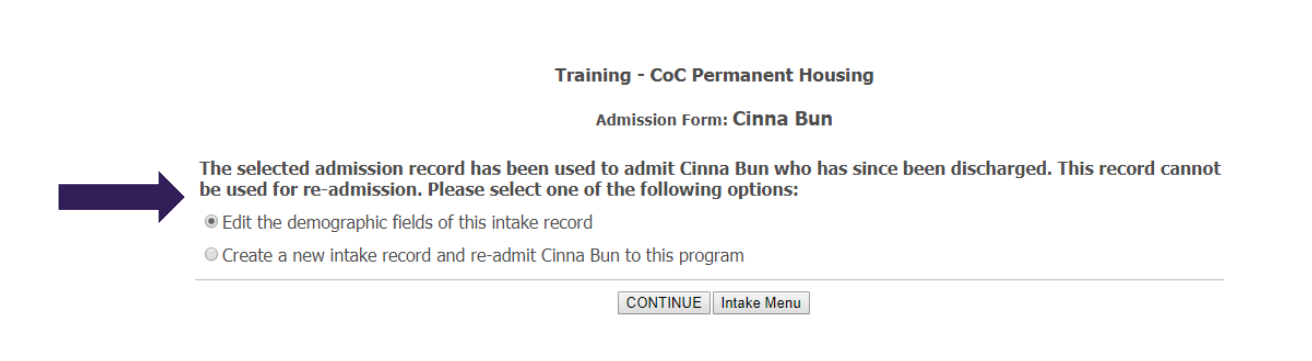

```
JULY-2018
```

6. The client's admission record now opens in data-entry form mode. Update the necessary fields (excluding Admission date) and click UPDATE FORM.

| mune parefriojen start pare                                                                                                    |                     | Client L                              | ocation (Continuum of Care):                                                       |                                                                           |
|----------------------------------------------------------------------------------------------------|---------------------|---------------------------------------|------------------------------------------------------------------------------------|---------------------------------------------------------------------------|
| 08/29/2017                                                                                                    |                     |                                       |                                                                                    |                                                                           |
| Discharged:                                                                                                    |                     |                                       |                                                                                    |                                                                           |
| 02/01/2018                                                                                                    |                     |                                       |                                                                                    |                                                                           |
| nformation Sharing Level:                                                                                                    |                     |                                       |                                                                                    |                                                                           |
| eferred By:                                                                                                    | Training - CoC Perm | anent Housing Self                    |                                                                                    | Update Referral Source                                                    |
|                                                                                                    |                     |                                       |                                                                                    |                                                                           |
| ndicebes Required Fields                                                                                                    |                     |                                       |                                                                                    |                                                                           |
| ndonen Regions Fielde<br>*First Name:                                                                                                    |                     | Middle Name:                          | *Last Name:                                                                        | Suffix:                                                                   |
| dates Repired Felts<br>*First Name:<br>Clima []                                                                                                    |                     | Middle Name;                          | *Last Name:<br>Bun                                                                 | Suffix:                                                                   |
| ndate feater feater<br>*First Name:<br>Clima ()<br>*Name Data Quality:                                                                                                    |                     | Middle Name:<br>Alias:                | *Last Name:<br>Bun<br>*Social Security #:                                          | Suffix:<br>SSN Data Quality:                                              |
| diales fessend Finite *First Name: [Cines                                                                                                    |                     | Middle Name:<br>Alias:                | *Last Name:<br>Bun<br>*Social Security #:<br>123456789                             | Suffix:<br>*SSN Data Quality:<br>Data not collected                       |
| Holden Fracter Finite Finite  Finite |                     | Middle Name:<br>Alias:<br>*Birthdate: | *Last Name:<br>Bun<br>*Social Security #:<br>12245/789<br>*Birthdate Data Quality: | Suffix:<br>*SSH Data Quality:<br>Data not collected<br>(Jul 5534 reported |

7. The *Household Composition* page is displayed. By default, the 'Consumer should remain in their current household' option is selected. Leave this option selected and click CONTINUE.

|                                               | Traiı                                                       | ning - CoC Pe<br>Household<br>Household<br>Cinn | ermanent H<br>Compositio<br>ID: 24176<br>a Bun | lousing<br>n<br>D               |  |  |  |  |
|-----------------------------------------------|-------------------------------------------------------------|-------------------------------------------------|------------------------------------------------|---------------------------------|--|--|--|--|
|                                               | Cinna Bun is currently a member of the following household. |                                                 |                                                |                                 |  |  |  |  |
| First Name                                    | Last Name                                                   | Date of Birth                                   | <u>SSN</u>                                     | Relation to Primary Clien       |  |  |  |  |
| Cinna                                         | Bun                                                         | 08/30/1999                                      | 123-45-6789                                    | Daughter                        |  |  |  |  |
| Honey                                         | Bun                                                         | 03/21/1980                                      | 867-96-6652                                    | Self                            |  |  |  |  |
| <ul> <li>Consume</li> <li>Remove C</li> </ul> | r should rem<br>Consumer fro                                | ain in their cur<br>om current hou              | rrent househo<br>sehold and c                  | old<br>reate/join a new househo |  |  |  |  |
|                                               |                                                             | CON                                             | TINUE                                          |                                 |  |  |  |  |

8. The *Household Composition* page refreshes and asks if you want to add another member to this household. **Your updates are now saved.** Click HOME to go back to the *AWARDS Homepage*.

|          |               | Trair         | ning - CoC Pe<br>Household<br>Household<br>Cinn | ermanent H<br>Compositio<br>ID: 241760<br>a Bun | ousing<br>n<br>D |  |                |  |               |            |                            |
|----------|---------------|---------------|-------------------------------------------------|-------------------------------------------------|------------------|--|----------------|--|---------------|------------|----------------------------|
| First Na | First Name La |               | irst Name Last                                  |                                                 | irst Name Last   |  | First Name Las |  | Date of Birth | <u>SSN</u> | Relation to Primary Client |
| Cinna    |               | Bun           | 08/30/1999                                      | 123-45-6789                                     | Daughter         |  |                |  |               |            |                            |
| Honey    |               | Bun           | 03/21/1980                                      | 867-96-6652                                     | Self             |  |                |  |               |            |                            |
|          | W             | ould you like | e to add anoth<br>O Ye                          | er member to<br>s   No                          | this household?  |  |                |  |               |            |                            |

## **Updating a Discharged Client's: Face Sheet**

1. From the *AWARDS Homepage*, use the 'Program Selection' drop-down to select the Program the client was discharged from. Then select 'Profile' and the 'Face Sheet' option from the flyout menu.

| 1 Home                                                                 | Program Group | All Program Types | •       | Division | All Agencies  | s                          | •     | HMIS Options | All HMIS Project Typ | e • |
|------------------------------------------------------------------------|---------------|-------------------|---------|----------|---------------|----------------------------|-------|--------------|----------------------|-----|
| " Home                                                                 |               |                   | Program | C.       | Training - Co | C Permanent Hou            | ising |              |                      | •   |
| 🕰 Census                                                               |               |                   |         |          |               |                            |       |              |                      |     |
| 🛱 Charts                                                               | Census A      | Activities        |         |          |               |                            |       |              |                      |     |
| Administration                                                         | S+ Intak      | e/Admission       |         |          |               | J- Disch                   | arde  |              |                      |     |
| FootholdConnect                                                        |               | CAUTISSION        |         |          |               | - Discha                   | arge  |              |                      |     |
| AWARDS Certification<br>Qualifying Exam Open<br>Through September 4th! | 🕮 Hous        | sing              |         |          |               | # Profile                  |       |              |                      |     |
|                                                                        |               |                   |         |          |               | Face Sheet<br>View Waiting | List  |              |                      |     |

2. The *Consumer Profile / Face Sheet Update Selection* page is displayed. Click the box next to "Roster Archives" and WAIT FOR THE PAGE TO REFRESH BY ITSELF.

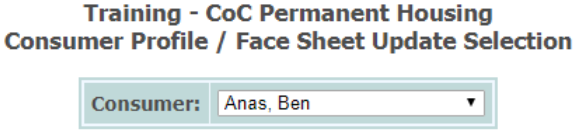

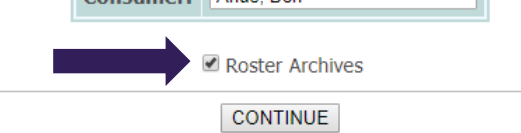

3. After the page refreshes, the Consumer drop-down will contain <u>only clients who have been discharged</u> from the program. Select the discharged client's name and click CONTINUE.

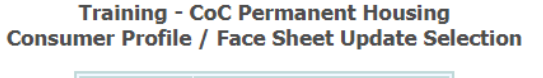

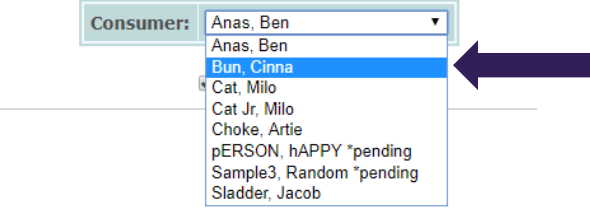

4. The Face Sheet page is displayed. Scroll to the HMIS Info section to complete the updates as needed by clicking on 'Update HMIS Info' to open this section for data entry OR by clicking on the pencil icon to the right of the specific update that needs to be edited. NOTE – All fields can be updated by editing an existing record EXCEPT for the Effective Date. If the Effective Date is incorrect, you must create a new update with the correct date.

|                          |    | HMIS Info Update History               |        |    |          |
|--------------------------|----|----------------------------------------|--------|----|----------|
| HMIS Info Update History | OR | 08/09/2017 Annual Undate<br>07/06/2016 | 1<br>1 | ×× | <u>a</u> |
| None                     |    | 08/01/2015 Annual Update               | 2      | ×  |          |
| Update HMIS Info         |    |                                        |        |    |          |

5. Once you complete an update **OR** edit an existing update's information, click UPDATE to save the record.

## **Updating a Discharged Client's: Progress Notes**

- 1. From the *AWARDS Home* page, use the 'Program Selection' drop-down to select the Program the client was discharged from.
- 2. Select 'Charts' from the left-side menu.

| A Home                                                                 | Program Group All Program Types | HMIS Options All HMIS Project 1 |
|------------------------------------------------------------------------|---------------------------------|---------------------------------|
|                                                                        | Program. Training -             | CoC Permanent Housing           |
| Alla Census                                                            |                                 |                                 |
| Charts                                                                 | Chart Activities                |                                 |
| Administration                                                         | I Employment                    | 0= Entitlemente                 |
| FootholdConnect                                                        | - Employment                    | - Entrements                    |
| AWARDS Certification<br>Qualifying Exam Open<br>Through September 4thl | 6 Hospital                      | Incidents                       |
|                                                                        | - Medical                       | ណ៍ Outcomes                     |
|                                                                        | O Reception Desk                | E Services - Group              |
|                                                                        | E Services - Individual         |                                 |

3. Select 'Services Individual 'and then the 'Progress Notes' option from the flyout menu.

| E Services - Individual |
|-------------------------|
| Assessment Data         |
| Charting Timetable      |
| <br>Contacts Log        |
| Progress Notes          |
| Service Coordinators    |
| Service Plans           |
| Service Referrals       |
| Toxicology Information  |
| Utilization Reports »   |
| Forms »                 |

4. The *Follow Up Progress Notes Data Entry* page will display. Click the box next to "Roster Archives" and WAIT FOR THE PAGE TO REFRESH BY ITSELF.

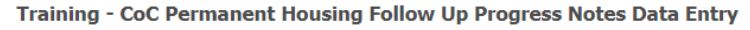

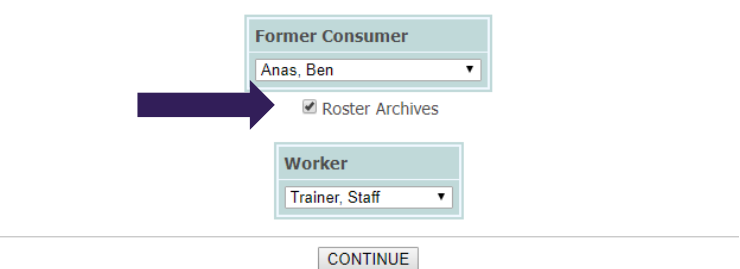

- 5. After the page refreshes, the 'Consumer' drop-down will contain <u>only clients who have been discharged</u> from the program.
- 6. Select the discharged client's name from the 'Consumer' drop-down **and** YOUR name from the 'Worker' drop-down (you can only edit notes you wrote) and click CONTINUE.

#### JULY-2018

7. The Individual Progress Notes Editing Index page is displayed. Select the radio button to the left of an existing note that you want to edit, or select the top row to add a missing note, and click CONTINUE. NOTE – Depending on how your program is set up and how long ago this client was discharged, you <u>may need to request</u> both back-dating privileges and for that program's back-dating window be expanded (the default back-dating window is 45 days.)

|          | Individual Progress Notes Editing Index |                 |                                                |           |                         |         |                         |                   |           |  |
|----------|-----------------------------------------|-----------------|------------------------------------------------|-----------|-------------------------|---------|-------------------------|-------------------|-----------|--|
|          | Consumer                                | Pi              | Program                                        |           |                         | Dat     | e Range                 | Admissi           | on        |  |
|          | Ben Anas                                | Training - CoC  | Permanent                                      | Housing   | Staff Trainer Last 9999 |         | 9999 Days               | 999 Days 09/08/20 |           |  |
|          |                                         | Select          | Select the Note Section to Add / Edit / Remove |           |                         |         |                         |                   |           |  |
| Selected | Date                                    | Start Time      | End Time                                       | No        | ote Type                | SVC     | Dura                    | tion              | Face2Face |  |
| ۲        | 99/99/99                                | ?               | ?                                              | New N     | ote (Section)           | ?       | XX:XX                   |                   | ?         |  |
|          | 09/09/2017                              | 04:45 PM        | 07:15 PM                                       | General   | Chart Note*             | СМ      | 2 Hours 30              | Minutes           | yes       |  |
|          | 09/09/2017                              | 03:20 PM        | 04:30 PM                                       | General   | Chart Note*             | СМ      | 1 Hours 10              | Minutes           | yes       |  |
|          | 09/09/2017                              | 09:45 AM        | 10:00 AM                                       | General   | Chart Note*             | СМ      | 0 Hours 15              | Minutes           | no        |  |
|          | 09/09/2017                              | 09:00 AM        | 09:05 AM                                       | General   | Chart Note*             | СМ      | 0 Hours 5               | Minutes           | no        |  |
|          | 09/08/2017                              | 01:00 PM        | 02:30 PM                                       | General   | Chart Note*             | СМ      | 1 Hours 30              | Minutes           | yes       |  |
|          | G                                       | ieneral Chart N | otes with ma                                   | atching C | ontact Log Reco         | ords in | dicated by <sup>:</sup> | k                 |           |  |
|          |                                         | С               | ONTINUE                                        | Consum    | er Consumer             | /iew    |                         |                   |           |  |

8. You can now add/edit a note for the discharged client in the same way you would for a current client, and save the note by clicking SAVE NOTE.

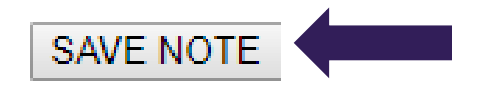

## **Updating a Discharged Client's: Contact Logs**

- 1. From the *AWARDS Home* page, use the 'Program Selection' drop-down to select the Program the client was discharged from.
- 2. Select 'Charts' from the left-side menu.

| ALL Census                                                            |                         |                    |
|-----------------------------------------------------------------------|-------------------------|--------------------|
| Charts                                                                | Chart Activities        |                    |
| ≺ Administration                                                      |                         | 0 Entitlements     |
| FootholdConnect                                                       |                         |                    |
| AWARDS Certification<br>Qualifying Exam Open<br>Through September 4th | Hospital                | Incidents          |
|                                                                       |                         | ត៍i Outcomes       |
|                                                                       | Reception Desk          | ≣ Services - Group |
|                                                                       | E Services - Individual |                    |

#### JULY-2018

3. Select 'Services Individual 'and then the 'Contact Logs' option from the flyout menu.

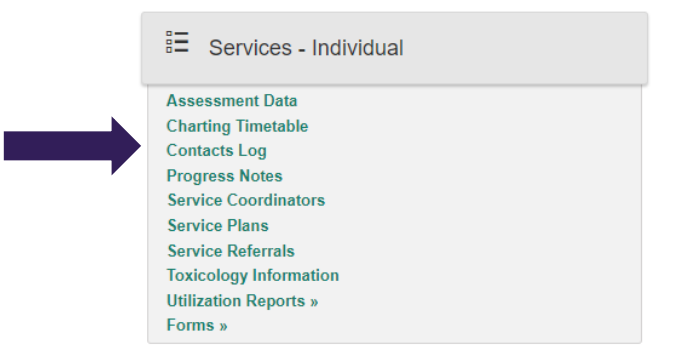

4. The *Supportive Services Checklist* page will display. Click the box next to "Roster Archives" and WAIT FOR THE PAGE TO REFRESH BY ITSELF.

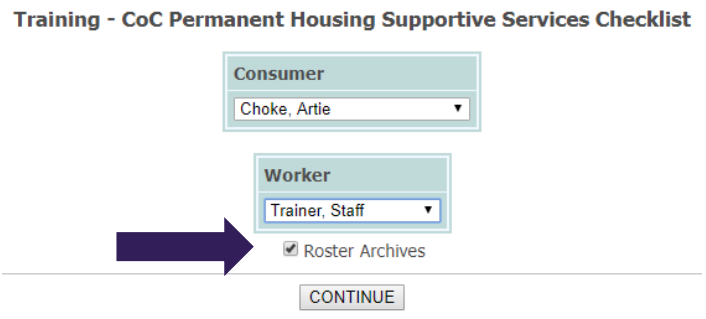

- 5. After the page refreshes, the 'Consumer' drop-down will contain <u>only clients who have been discharged</u> from the program.
- 6. Select the discharged client's name from the 'Consumer' drop-down **and** YOUR name from the 'Worker' drop-down (you can only edit notes you wrote) and click CONTINUE.
- 7. The Individual Supportive Services Editing Index page is displayed. Select the radio button to the left of an existing contact that you want to edit, or select the top row to add a missing contact, and click CONTINUE. NOTE Depending on how your program is set up and how long ago this client was discharged, you may need to request both back-dating privileges and for that program's back-dating window be expanded (the default back-dating window is 45 days.)

|      |         | Consumer    | F             | Program       |           | Worker        | Date F   | lange     | Admis  | sion |               |
|------|---------|-------------|---------------|---------------|-----------|---------------|----------|-----------|--------|------|---------------|
|      |         | Ben Anas    | Training - Co | C Permanent I | Housing   | Staff Trainer | Last 999 | 9 Days    | 09/08/ | 2017 |               |
|      |         |             |               |               |           |               |          |           |        |      |               |
|      |         | 1           | Select the S  | upportive Se  | ervice Re | ord to Add /  | Edit / R | emove     |        |      |               |
| Sele | cted V  | Veekday     | Date          | Start Time    | End Tim   | e Durat       | ion      | Wor       | ker    | SVC  | Note Attached |
| 0    | Add I   | New Session | 99/99/99      | ?             | ?         |               |          | Staff T   | rainer | ?    | ?             |
| •    | - Thurs | <u>day</u>  | 09/14/2017    | 03:00 PM      | 03:15 PN  | 0 Hours 15    | Minutes  | Kelli Cla | rk     | CM   | Yes           |
|      | Satur   | <u>day</u>  | 09/09/2017    | 04:45 PM      | 07:15 PN  | 1 2 Hours 30  | Minutes  | Staff Tra | ainer  | CM   | Yes           |
|      | Satur   | <u>day</u>  | 09/09/2017    | 03:20 PM      | 04:30 PN  | 1 Hour 10     | Minutes  | Staff Tra | ainer  | CM   | Yes           |
|      | Satur   | <u>day</u>  | 09/09/2017    | 09:45 AM      | 10:00 AM  | 1 0 Hours 15  | Minutes  | Staff Tra | ainer  | CM   | Yes           |
|      | Satur   | <u>day</u>  | 09/09/2017    | 09:00 AM      | 09:05 AN  | 1 0 Hours 05  | Minutes  | Staff Tra | ainer  | CM   | Yes           |
|      | Eriday  | 1.          | 09/08/2017    | 01:00 PM      | 02:30 PM  | 1 Hour 30     | Minutes  | Staff Tra | ainer  | СМ   | Yes           |

#### Individual Supportive Services Checklist Editing Index

- CONTINUE Consumer Consumer View
- 8. You can now add a new or edit an existing contact the same way as for current clients and **save the contact by** clicking CONTINUE.

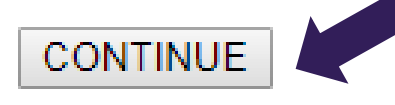

## Updating a Discharged Client's: Discharge

- 1. From the *AWARDS Home* page, use the 'Program Selection' drop-down to select the Program the client was discharged from.
- 2. Select 'Discharge' and then the 'Process Discharge' option from the flyout menu.

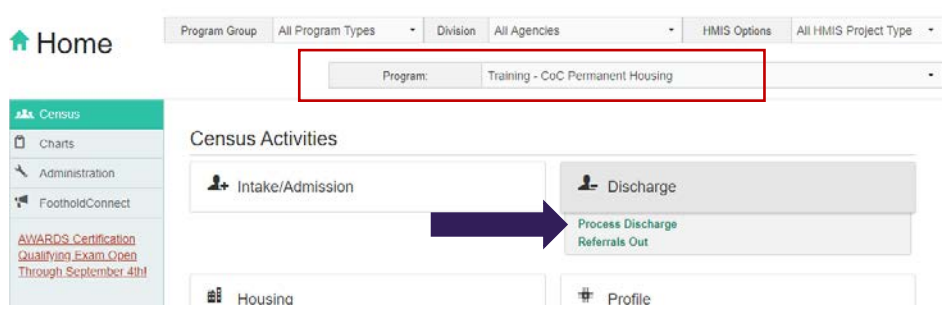

3. The *Consumer Discharge Roster Selection* page is displayed. Select the 'Discharges From' radio button and enter the client's discharge date in **both** the "from" and "to" date fields and click CONTINUE.

Training - CoC Permanent Housing Consumer Discharge Roster Selection

|   | Current Program | Roster |                   |  |
|---|-----------------|--------|-------------------|--|
| ۲ | Discharges from | 2/1/18 | <b>to:</b> 2/1/18 |  |
|   |                 | CONTIN | IUE               |  |

4. The *Program Discharge Consumer Selection* page is displayed. Only clients with a discharge records taking place within the date range you entered will be available.

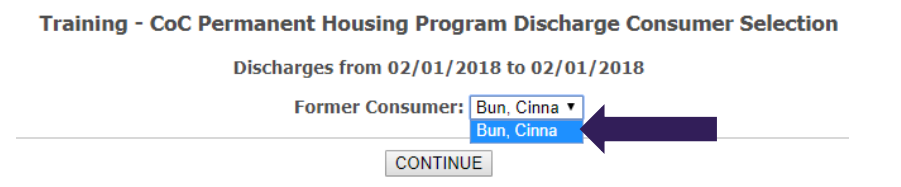

- 5. Select the client that needs to be updated from the 'Former Consumer' drop-down and click CONTINUE.
- 6. The Discharge Information page will be displayed. Update or correct the necessary information.

Training - CoC Permanent Housing Discharge Information

|                                                 | Admis                 | SIGH: 00/29/2017 Addi          | ess. 200 Henry Jo                                | σπισοπ δινά Αμ | C.7-D, Albany, New TOTK 1                      | 2210                  |
|-------------------------------------------------|-----------------------|--------------------------------|--------------------------------------------------|----------------|------------------------------------------------|-----------------------|
|                                                 | Referr                | al Source: Self Referral       |                                                  |                |                                                |                       |
|                                                 |                       | *Discharge Date                | 02/01/18                                         | Cannot Und     | lo - Bed in Use                                |                       |
|                                                 |                       | Reason for Discharge           |                                                  |                | •                                              |                       |
|                                                 | _                     |                                |                                                  |                |                                                |                       |
| *Income from Any                                | Source:               |                                |                                                  |                |                                                |                       |
| NO                                              |                       |                                |                                                  |                |                                                |                       |
| No                                              | Discharge [Read only: | value is determined from incon | ne source entries.]                              |                |                                                |                       |
| Yes<br>Client doesn't know                      |                       |                                |                                                  |                |                                                |                       |
| Client refused<br>Data not collected            | . employment          | Unemployment Insurance:        |                                                  |                | Supplemental                                   | Security Income (SSI) |
| Social Security Disability<br>Insurance (SSDI): |                       | VA Service-<br>Compensation:   | VA Service-Connected Disability<br>Compensation: |                | VA Non-Service-Connected Disabilit<br>Pension: |                       |
| Private disability in                           | surance:              | Worker's co                    | mnensation:                                      |                | Temporary As                                   | sistance for Needy    |
|                                                 |                       |                                | APPL                                             | (              |                                                |                       |

8. A read-only confirmation version of the discharge record is displayed. The **discharge information is** saved.